## Μπαίνετε στην σελίδα <u>https://lists.auth.gr/</u> και κάνετε εισαγωγή με το ακαδημαϊκό σας email και κωδικό.

|                       |                                                                                                    |                        |                           |             | διεύθυνση αλληλογραφίας: κωδικός πρόσβασης Σύνδεσ |  |  |  |  |  |
|-----------------------|----------------------------------------------------------------------------------------------------|------------------------|---------------------------|-------------|---------------------------------------------------|--|--|--|--|--|
| Λίστες Αρχική Βοήθεια |                                                                                                    |                        |                           |             |                                                   |  |  |  |  |  |
| Αναζήτηση λιστών      | Εξυπη                                                                                                    | ρετητής λιστών ηλεκτρο | ονικής αλληλογρα          | ιφίας       |                                                   |  |  |  |  |  |
| Γλώσσα: Ελληνικά *    | Αυτός ο εξυπηρετητής σας προσφέρει πρόσβαση στο περιβάλλον λιστών ηλεκτρονικής αλληλογραφίας. Ξεκινώντας από αυτή τη σελίδα, μπορείτε να εκτελέσετε ενέργειες σε λίστες όπως αυτές της εγγραφής, διαγραφής, επιθεώρησης ή επεξεργασίας παραμέτρων. |                        |                           |             |                                                   |  |  |  |  |  |
|                       | List Statistics                                                                                                    |                        |                           |             |                                                   |  |  |  |  |  |
|                       |                                                                                                    | Statistic              |                           | Value       |                                                   |  |  |  |  |  |
|                       | Total List                                                                                                    | Total Lists:           |                           | 2798        |                                                   |  |  |  |  |  |
|                       | Total Sul                                                                                                    | oscriptions:           | 8                         | 1000851     |                                                   |  |  |  |  |  |
|                       | Total Me                                                                                                    | Total Messages Sent:   |                           | 481769      |                                                   |  |  |  |  |  |
|                       | Recent Activity                                                                                                    |                        |                           |             |                                                   |  |  |  |  |  |
|                       | */*                                                                                                    | List                   |                           | Latest Post |                                                   |  |  |  |  |  |
|                       | 1                                                                                                    | authnet-tickets        | Tue Oct 23 14:57:52 2018  |             |                                                   |  |  |  |  |  |
|                       | 2                                                                                                    | pepms-csd              | Tue Oct 23 12:03:16 2018  |             |                                                   |  |  |  |  |  |
|                       | 3                                                                                                    | chem-dep               | Tue Oct 23 09:03:53 2018  |             |                                                   |  |  |  |  |  |
|                       | 4                                                                                                    | dpms                   | Mon Oct 22 18:13:17 2018  |             |                                                   |  |  |  |  |  |
|                       | 5                                                                                                    | foititesbio            | Mon Oct 22 16:01:39 2018  |             |                                                   |  |  |  |  |  |
|                       | 6                                                                                                    | depbio                 | Mon Oct 22 16:01:29 2018  |             |                                                   |  |  |  |  |  |
|                       | 0                                                                                                    | syllogos-op            | M011 UCL 22 13:34:34 2018 |             |                                                   |  |  |  |  |  |
|                       | 0                                                                                                    | auth-edin              | Thu Oct 18 13:47:58 2018  |             |                                                   |  |  |  |  |  |
|                       | 10                                                                                                    | helaas                 | Sun Ort 7 22:35:31 2018   |             |                                                   |  |  |  |  |  |
|                       | Κατηγορ                                                                                                    | ρίες λιστών            | J                         |             |                                                   |  |  |  |  |  |

Στη συνέχεια επιλέγετε Προτιμήσεις και στην καρτέλα που σας βγάζει στο πεδίο Όνομα γράφετε το ονοματεπώνυμό σας με λατινικούς χαρακτήρες

| ίστες Αρχική Βοήθεια                                    |                                                                                                    |                                                                         | ficered and generative                    |      | Αποσύν |
|---------------------------------------------------------|----------------------------------------------------------------------------------------------------|-------------------------------------------------------------------------|-------------------------------------------|------|--------|
| Αναζήτηση λιστών   Διοκτοντι τητιστόνκατι<br>csd-ugrads | Προτιμήσεις χρήστη Βοικοτη                                                                                                    |                                                                         |                                           |      |        |
| Auth's Computer Science list for ugrads<br>students     | Όνομα:                                                                                                    |                                                                         |                                           |      |        |
| Γλώσσα: Ελληνικά 🔻                                      | λήξη ούνδεσης: ούνδεση •<br>Υπορολή<br>Αλλαγή διεύθυνσης ηλεκτρονικού ταχυδρομείου<br>Μπορείτε να ενημερώσετε τη διεύθυνση ηλεκτρονικής αλληλογ | γραφίας για όλες σας τις λίστες μονομιάς. Εάν είστε ιδιοκτήτης ή συντον | ιστής σε κάποιες λίστες θα ενημερωθεί και | exel |        |
|                                                         | Νέα διεύθυνση ηλεκτρονικού ταχυδρομείου:                                                                                                    | Αλλαγή διεύθυνσης ηλεκτρονικής αλληλογραφίας                            |                                           |      |        |
|                                                         | Νέο συνθηματικό:<br>Επιβεβαιώστε το νέο σας κωδικό πρόσβασης:<br>Υποβαλή                                                                        |                                                                         |                                           |      |        |
|                                                         |                                                                                                    |                                                                         |                                           |      |        |

Στην συνέχεια επιλέγετε την καρτέλα Λίστες βρίσκετε την λίστα με όνομα <u>cnss-csd@lists.auth.gr</u> την επιλέγετε και μετά πατάτε Εγγραφή στη λίστα που βρίσκεται στο μενού στα αριστερά σας.

|                                       |                                                                                         | Προτιμήσεις Αποσύνδ                                                                       |  |  |  |
|---------------------------------------|-----------------------------------------------------------------------------------------|-------------------------------------------------------------------------------------------|--|--|--|
| τες Αρχική Βοήθεια                    |                                                                                         |                                                                                           |  |  |  |
|                                       |                                                                                         | y z others All                                                                            |  |  |  |
| Αναζητηση λιστών                      | acr@lists.auth.gr                                                                       | Λίστα για τους πτυχιούχους της Γεωπονικής Σχολής                                          |  |  |  |
|                                       | Auth's acc list                                                                         | grads-chem@lists.auth.gr                                                                  |  |  |  |
| NEIPEH TYNAPOMEN                      | asi.auth@lists.auth.gr                                                                  | Μεταπτυγιακοί φοιτητές, υποψήφιοι διδάκτορες, μεταδιδακτορικοί ερευνητές τμήματος Χημείας |  |  |  |
| th's Computer Science list for ugrads | aslauth                                                                                 | helaas@lists.auth.gr                                                                      |  |  |  |
| dents                                 | aspad@lists.auth.gr                                                                     | Hellenic Association for American Studies                                                 |  |  |  |
|                                       | Έργο «Ενίσχυση της Υποστήριξης των Ασθενών με Νόσο Alzheimer και των Περιθαλπόντων τους | hist-faculty@lists.auth.gr                                                                |  |  |  |
| Γλώσσα: Ελληνικά 🔻                    | aspad-admin@lists.auth.gr                                                               | Auth's History and Archeology list for faculty                                            |  |  |  |
|                                       | Έργο «Ενίσχυση της Υποστήριξης των Ασθενών με Νόσο Alzheimer και των Περιθαλπόντων τους | icapswo@lists.auth.gr                                                                     |  |  |  |
|                                       | auth-edip@lists.auth.gr                                                                 | Διοργάνωση Συνεδρίου (ICAPS 09)                                                           |  |  |  |
|                                       | Σύλλογος Εργαστηρικού Διδακτικού Προσωπικού - ΑΠΘ                                       | ieee-sb@lists.auth.gr                                                                     |  |  |  |
|                                       | auth-grads@lists.auth.gr                                                                | AUTH IEEE Student Branch                                                                  |  |  |  |
|                                       | Auth's list for graduate students                                                       | infoman@lists.auth.gr                                                                     |  |  |  |
|                                       | auth-mail-news@lists.auth.gr                                                            | Πληροφορική & Διοίκηση                                                                    |  |  |  |
|                                       | Λίστα ενημέρωσης της Πανεπιστημιακής Κοινότητας του ΑΠΘ                                 | insekpaidefsi@lists.auth.gr                                                               |  |  |  |
|                                       | authnet-tickets@lists.auth.gr Insekpaidefsi mailing list                                |                                                                                           |  |  |  |
|                                       | Authnet-tickets mailing list                                                            | institouto@lists.auth.gr                                                                  |  |  |  |
|                                       | balkan@lists.auth.gr                                                                    | Institouto mailing list                                                                   |  |  |  |
|                                       | AUTh's Department of Balkan Studies                                                     | ipsa@lists.auth.gr                                                                        |  |  |  |
|                                       | balkan-d@lists.auth.gr                                                                  | AUTH's Program of Psychoacoustics                                                         |  |  |  |
|                                       | Teachers of Balkan Studies Department                                                   | kbe-seminars@lists.auth.gr                                                                |  |  |  |
|                                       | bio-faculty@lists.auth.gr                                                               | kbe-seminars                                                                              |  |  |  |
|                                       | Auth's Biology list for faculty                                                         | kype@lists.auth.gr                                                                        |  |  |  |
|                                       | bio-postgraduate@lists.auth.gr                                                          | Κέντρο υποστήριξης εκπαίδευσης                                                            |  |  |  |
|                                       | Auth's Biology Postgraduate list                                                        | law-faculty@lists.auth.gr                                                                 |  |  |  |
|                                       | cbms@lists.auth.gr                                                                      | AUTh's Law list for faculty                                                               |  |  |  |
|                                       | CBMS 2017                                                                               | lit-faculty@lists.auth.gr                                                                 |  |  |  |